## Zoom Tips Android Tablet / Phone – Raise Hand

- Having Joined the Zoom session, and entered the meeting with Video.
- Tap the screen.
- Three Dots will appear, ... generally lower right hand corner of screen with the word More beneath the dots.
- Tap the Dots / More .
- Window will open Tap 'Raise Hand' You'll probably see a cartoon hand below your video image.
- Follow same process to 'Lower Hand' after you're recognized by the host.